# SQL2BACnet 使用手册

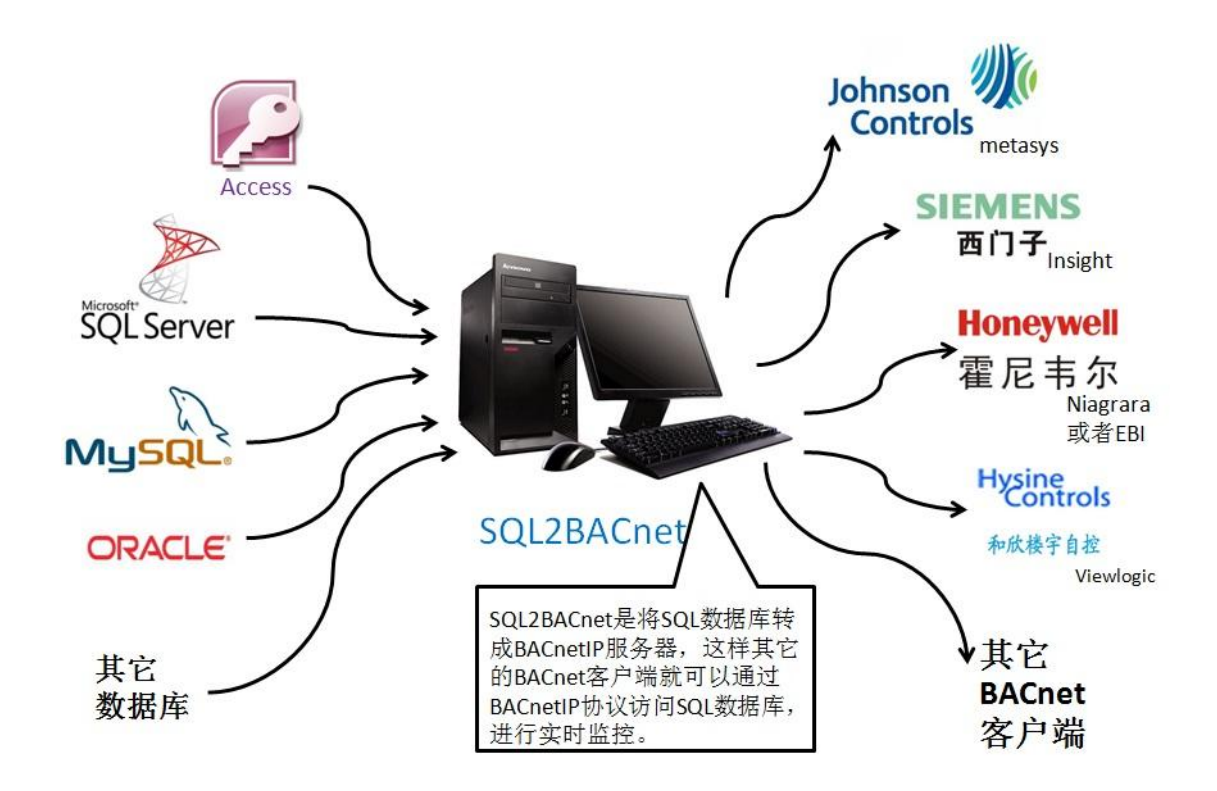

# 上海迅饶自动化科技有限公司

# 2013年9月

# 目 录

| 1 | 前言                   | .1 |
|---|----------------------|----|
|   | 1.1 声明               | .1 |
|   | 1.2 技术支持             | .1 |
|   | 1.3版本日志              | .1 |
| 2 | 概述                   | .1 |
|   | 2.1功能描述              | .1 |
|   | 2.2运行环境              | .2 |
|   | 2.3应用领域              | .2 |
|   | 2.4支持寄存器类型及个数        | .2 |
| 3 | 使用说明                 | .2 |
|   | 3.1 新建 SQL 数据库连接     | .3 |
|   | 3.2 关联 BACnet 服务器    | .5 |
|   | 3.3 BACnet 服务器 IP 设定 | .6 |
|   | 3.4 BACnet 对象数目大小设定  | .7 |
|   | 3.5 保存配置文件           | .9 |
|   | 3.6 导出导入编辑功能         | 10 |
|   | 3.7 USB 硬件狗          | 14 |
|   | 3.8 SFWatchDog.exe   | 14 |
|   | 3.9 操作语言设置           | 15 |
| 4 | BACnet 客户端测试         | 17 |
| 5 | 常用的数据库连接语句           | 19 |

## 1 前言

#### 1.1 声明

本手册属于上海迅饶自动化科技有限公司及授权许可者版权所有,保留一切权利, 未经本公司书面许可,任何单位和个人不得擅自摘抄、复制本书内容的部分或全部。由 于产品版本升级或其他原因,本手册内容有可能变更。上海迅饶自动化科技有限公司保 留在没有任何通知或者提示的情况下对本手册的内容进行修改的权利。本手册仅作为使 用指导,本公司尽全力在本手册中提供准确的信息。

## 1.2 技术支持

- 技术支持邮箱: support@opcmaster.com
- 技术支持热线电话: 021-20252795
- 网址: <u>http://www.opcmaster.com</u>

## 1.3版本日志

| 日期         | 版本号                  | 备注                                          |
|------------|----------------------|---------------------------------------------|
| 2013.9.20  | Sep 15 2013(Unicode) | 此版本是最初的英文版本,说明书也是最初<br>的说明书。                |
| 2013.12.18 | Dec 3 2013(Unicode)  | 此版本新增加了中文资源,使得此版本支持<br>中文,此次修改说明书也是整合之前的文档。 |

## 2 概述

## 2.1 功能描述

- SQL2BACnet 是由上海迅饶自动化科技有限公司自主研发的新型软件,此软件主要用来解决大多数楼宇自动化软件无法访问 SQL 数据库的问题。
- 工作原理:在配有 SQL 数据库的电脑上安装此软件,通过 "SQL2BACnet"
   读 SQL 数据库的数据再转换成 BACnetIP 从站,这样其他电脑上的组态软件

仅仅通过 BACnetIP 协议,既可以实现监视和控制 SQL 数据库。

 本软件优点:可配置性强,操作简单,稳定可靠,还支持多国语言,方便用 户操作。

#### 2.2 运行环境

• 支持 Windows XP/2000/2003/7

#### 2.3 应用领域

- 解决江森 Metasys 组态软件访问 SQL 数据库
- 解决美国艾顿公司 Bactalk BAS 系统访问 SQL 数据库
- 解决西门子 Insight 组态软件访问 SQL 数据库
- 解决和欣楼宇自控管理系统 viewlogic 软件访问 SQL 数据库
- 解决美国奥莱斯公司的软件访问 SQL 数据库

#### 2.4 支持寄存器类型及个数

BACnet 服务器默认端口是 47808,设备 ID 用户可以自由分配。该服务器的支持的 寄存器类型及个数如下表格。注意: 网关每种寄存器类型最多可建 256 个点,且最多支 持 6 种 BACnet 寄存器类型共 1536 个点,具体点数由用户自己分配。

| BACnet 寄存器类型 | BACnet 寄存器个数 |
|--------------|--------------|
| AI(只读不写)     | 256 (0~255)  |
| AO(可读可写)     | 256 (0~255)  |
| AV(可读可写)     | 256 (0~255)  |
| BI(只读不写)     | 256 (0~255)  |
| BO (可读可写)    | 256 (0~255)  |
| BV (可读可写)    | 256 (0~255)  |

## 3 使用说明

打开程序运行文件 SQL2BACnet.exe,进入程序主运行界面。

## 3.1 新建 SQL 数据库连接

点击快捷工具栏 🍯 图标或者在菜单栏"工具"下选择"SQL 数据库连接",

| SQL2BACnet -         | Untitled  | -           |          |             |              |          |                     |         |
|----------------------|-----------|-------------|----------|-------------|--------------|----------|---------------------|---------|
| 文件(F) 视图(V)          | I具(T) BAC | net服务器 看门狮  | 9 帮助(H   | H)          |              |          |                     |         |
| 🗅 🖻 🖬 🖉              | SQL数据     | 车连接…        |          |             |              |          |                     |         |
| ID                   | 导出 XLS    | 导出 XLS(E)   |          |             | 缩略住址…        | 子站 (8)   | <mark>比值 (9)</mark> | 分区 (1 ^ |
| @1                   | 导入 XLS    | (I)         | 30       | SPA         | SPA          | 0        | 1                   | 其他区」目   |
| <b>@</b> 2           | 350       | 14          | 17       | 1#房间        | 1#房间         | 0        | 1                   | 其他区     |
| €3                   | 351       | 14          | 23       | 2#房间        | 2#房间         | 0        | 1                   | 其他区     |
| @4                   | 352       | 14          | 45       | 3#房间        | 3#房间         | 0        | 1                   | 其他区     |
| <ul><li>■5</li></ul> | 353       | 14          | 11       | 4#房间        | 4#房间         | 0        | 1                   | 其他区     |
| 6                    | 354       | 14          | 49       | 5#房间        | 5#房间         | 0        | 1                   | 其他区     |
| @7                   | 355       | 14          | 20       | 7#房间        | 7#房间         | 0        | 1                   | 其他区     |
| ■8                   | 356       | 14          | 34       | 8#房间        | 8#房间         | 0        | 1                   | 其他区 🗸   |
| <                    |           |             |          |             |              |          |                     | •       |
| 编辑连接数据库服务            | ;##       | 标签总数: 0 www | v.opcmas | ster.com 86 | 5-021-202527 | 95 suppo | rt@opcmas           | ter.com |

或者点击工具栏快捷键2,在弹出的对话框里填写要连接 SQL 数据库的连接符,

| SQL2BACnet - L       | Untitled.s | s2b        |      |                   |                                                           |                |                                         |           |      |        |       | - (  | Ξ Σ     | 3        |
|----------------------|------------|------------|------|-------------------|-----------------------------------------------------------|----------------|-----------------------------------------|-----------|------|--------|-------|------|---------|----------|
| 文件(F) 视图(V)          | 工具(T)      | BACn       | et服  | 路器 看              | 门狗                                                        | 帮助             | )(H)                                    |           |      |        |       |      |         |          |
| 🗅 🚔 🖬 🖉              |            |            |      |                   |                                                           |                |                                         |           |      |        |       |      |         |          |
| ID                   |            | D          | 湎    | 户                 | 幼宝                                                        | z              | 승区 (10)                                 | 公顶 (1     | R    | H      | 时     | 启    | Comm    | <u> </u> |
| <b>@</b> 1           | 连接9        | 。QL数排      | 謘    | -                 | -                                                         |                | and a                                   | -         |      | x      | 00:   | т    | 3       | _        |
| <b>@</b> 2           |            |            |      |                   |                                                           |                |                                         |           |      |        | 14:   | Т    | 3       | =        |
| €3                   |            | وحضل سلم ا | 12/7 | Driver            | ={Micr                                                    | osofi<br>-C.Vi | t Access Driv                           | rer       | *    |        | 14:   | Т    | 3       |          |
| ■4                   |            | 连接         | 路役:  | (*. mdb<br>\data. | (*.mdb)};Ubq=U:\欲描接口<br>\data.mdb;Vid=;Pwd=;Exclusive=no; |                |                                         | -         |      | 14:    | Т     | 3    |         |          |
| <ul><li>■5</li></ul> |            |            |      |                   |                                                           |                |                                         |           | _    |        | 14:   | Т    | 3       |          |
| 6                    |            | -          | 表名:  | ysadd             |                                                           |                |                                         |           |      |        | 14:   | Т    | 3       |          |
| <₽7                  |            |            |      | 74                | 2,                                                        | •              | Π Π τ τ τ τ τ τ τ τ τ τ τ τ τ τ τ τ τ τ | <u> </u>  |      |        | 14:   | Т    | 3       |          |
| <ul><li>■8</li></ul> |            |            |      | 10#               | 肛                                                         |                | ¥X/=                                    | 1         |      |        | 14:   | Т    | 3       |          |
| <b>9</b>             |            |            |      |                   |                                                           |                |                                         |           |      |        | 14:   | F    | 3       |          |
| <b>1</b> 0           | 358        | 14         | 10   | 10#               | 10                                                        | 0              | 其他区域                                    | 其他项目      | 13   | 20     | 13:   | Т    | 3       |          |
| @11                  | 359        | 14         | 19   | 11#               | 11                                                        | 0              | 其他区域                                    | 其他项目      | 14   | 20     | 14:   | Т    | 3       | Ŧ        |
| <                    |            |            |      |                   |                                                           |                |                                         |           |      |        |       |      | Þ       |          |
| 就绪                   |            |            | 标签   | 总数: 7             | www.c                                                     | pcm            | aster.com 86                            | -021-2025 | 2795 | suppor | t@opc | mast | ter.com |          |

SQL 数据库参数

其中, Driver 后面的参数为数据库类型, Dbp 为数据库所在的具体位置(路径),

如 C 盘下名为"数据接口"文件夹下的"Data.mdb" 数据库。Uid 为用户名, Pwd 为 密码,"表名"为要连接的表,本例的数据库连接语句为(Driver={Microsoft Access Driver (\*.mdb)};Dbq=C:\数据接口\data.mdb;Uid=;Pwd=;Exclusive=no;)。

| SQL SQ               | AC SQL2BACnet - Untitled *            |        |    |          |            |        |       |            |           |       |          |  |  |  |
|----------------------|---------------------------------------|--------|----|----------|------------|--------|-------|------------|-----------|-------|----------|--|--|--|
| 文件(                  | 文件(F) 视图(V) 工具(T) BACnet服务器 看门狗 帮助(H) |        |    |          |            |        |       |            |           |       |          |  |  |  |
|                      |                                       |        |    |          |            |        |       |            |           |       |          |  |  |  |
| ID                   | ID (1)                                | DEVICE | 通讯 | 户主 (5)   | 缩略住址…      | 子      | 比     | 分区 (10)    | 分项 (11)   | Re    | 日期 (1 🔺  |  |  |  |
| 1                    | 349                                   | 14     | 30 | SPA      | SPA        | 0      | 1     | 其他区域       | 其他项目      | 4     | 1970-0 🗉 |  |  |  |
| <b>2</b>             | 350                                   | 14     | 17 | 1#房间     | 1#房间       | 0      | 1     | 其他区域       | 其他项目      | 5     | 2013-0   |  |  |  |
| 3                    | 351                                   | 14     | 23 | 2#房间     | 2#房间       | 0      | 1     | 其他区域       | 其他项目      | 6     | 2013-0   |  |  |  |
|                      | 352                                   | 14     | 45 | 3#房间     | 3#房间       | 0      | 1     | 其他区域       | 其他项目      | 7     | 2013-0   |  |  |  |
| <ul><li>■5</li></ul> | 353                                   | 14     | 11 | 4#房间     | 4#房间       | 0      | 1     | 其他区域       | 其他项目      | 8     | 2013-0   |  |  |  |
| 6                    | 354                                   | 14     | 49 | 5#房间     | 5#房间       | 0      | 1     | 其他区域       | 其他项目      | 9     | 2013-0   |  |  |  |
| ■7                   | 355                                   | 14     | 20 | 7#房间     | 7#房间       | 0      | 1     | 其他区域       | 其他项目      | 10    | 2013-0   |  |  |  |
| 8                    | 356                                   | 14     | 34 | 8#房间     | 8#房间       | 0      | 1     | 其他区域       | 其他项目      | 11    | 2013-0 🚽 |  |  |  |
| <                    |                                       |        |    |          |            |        |       |            |           |       | P.       |  |  |  |
| 就绪                   |                                       |        | 标图 | &总数: 0 w | ww.opcmast | er.com | 86-02 | 1-20252795 | support@o | pcmas | ter.com  |  |  |  |

点击"确定"后,即可添加要连接的数据库中的表。

#### SQL 数据库原表如下:

| 🖉 Lio | crosoft | Access                 |                  |               |                       |                      |  |  |  |  |  |  |
|-------|---------|------------------------|------------------|---------------|-----------------------|----------------------|--|--|--|--|--|--|
| : 文件  | (F) 编辑  | (22) 视图(V) 打           | 臿入( <u>I</u> ) 格 | 式 @) 记录 @     | 3) 工具(T) 窗口           | (@) 帮助(H)            |  |  |  |  |  |  |
| ID    |         | ▼│宋体                   |                  | • 9           | • B <i>I</i> <u>U</u> | 🏖 •   <u>A</u> • 🛛 谋 |  |  |  |  |  |  |
| ! 🔟 - | 🛃 🖏     | 🖪 🛕 🔁   🐰              |                  | 🤈   🧶   A ↓ 🕺 | 1 🍞 🛅 🖓 🕯             | 🐴   🕨 💌   🛅 🍟        |  |  |  |  |  |  |
|       | 🗖 da    | ta <mark>: 数据库(</mark> | Access 2         | 000 文件格式      | t)                    |                      |  |  |  |  |  |  |
|       |         |                        |                  |               |                       |                      |  |  |  |  |  |  |
|       | YSAdd : | 表                      |                  |               |                       |                      |  |  |  |  |  |  |
|       | ID DEV  | /ICEC 唯一码              | 通讯地址             | 户主            | 住址                    | 縮略住址 子站              |  |  |  |  |  |  |
|       | 371 14  | 20130801095            | 01 8             | 23#房间         | 23#房间                 | 23#房间 0              |  |  |  |  |  |  |
|       | 372 14  | 20130801095            | 01 14            | 24#房间         | 24#房间                 | 24#房间 0 🚽            |  |  |  |  |  |  |
|       | 373 14  | 20130801095            | 01 41            | 25#房间         | 25#房间                 | 25#房间 0              |  |  |  |  |  |  |
|       | 374 14  | 20130801095            | 01 47            | 26#房间         | 26#房间                 | 26#房间 0              |  |  |  |  |  |  |
| ▶     | 375 14  | 20130801095            | 01 46            | 27#房间         | 27#房间                 | 27#房间 0              |  |  |  |  |  |  |
|       | 376 14  | 20130801095            | 01 44            | 28#房间         | 28#房间                 | 28#房间 0              |  |  |  |  |  |  |
|       | 377 14  | 20130801095            | 01 1             | 29#房间         | 29#房间                 | 29#房间 0              |  |  |  |  |  |  |
|       | 378 14  | 20130801095            | 01 35            | 30#房间 中厅      | 30#房间 中厅              | 30#房间 0              |  |  |  |  |  |  |
|       | 379 14  | 20130801095            | 01 36            | 30#房间 西厅      | 30#房间 西厅              | 30#房间 [0             |  |  |  |  |  |  |
| <     |         |                        |                  |               |                       | >                    |  |  |  |  |  |  |
| "数携   | 表"视图    |                        |                  |               |                       | NUM                  |  |  |  |  |  |  |

SQL 数据库原表

添加后的 SQL 数据库表

由以上两图可以得知, SQL2BACnet 是将 SQL 数据库中原表的每个属性值都链接过来了。

#### 3.2 关联 BACnet 服务器

在 SQL2BACnet 表的界面中,即可对某个对象值进行 BACnet 服务器关联,双击要 关联的属性值,即可弹出以下关联界面:

| BAC SO | QL2BACnet - | Untitled *      |                            |                                 | 23 |
|--------|-------------|-----------------|----------------------------|---------------------------------|----|
| 文件     | :(F) 视图(V)  | 工具(T) BACnet服务器 | 看门狗 帮助(H)                  |                                 |    |
|        | 🖻 🔒 🖉       |                 |                            |                                 |    |
| Re     | 日期 (13)     | 时间 (14)         | 启 C 属性1 (17)               | 属性1比率 (18)                      | 扂个 |
| 2      | 2013-08-01  | 14:45:54        | T 3 1.49 *                 |                                 |    |
| В      | 2013-08-01  | 关联BACnet寄存器     |                            |                                 | 2  |
| 33     | 2013-08-01  |                 |                            |                                 |    |
| 84     | 1970-01-01  | 行: 32           | 2                          |                                 |    |
| 85     | 1970-01-01  | 列: 17           | r                          |                                 |    |
| B6     | 1970-01-01  | 寄存器类型:          |                            |                                 |    |
| 37     | 1970-01-01  | 安左恐地北。<br>Al    |                            |                                 |    |
| 38     | 1970-01-01  | 日子寄地址: AC       | )<br>/                     |                                 |    |
| 39     | 2013-08-01  | BI<br>BC        |                            |                                 | Ξ  |
| 40     | 1970-01-01  | BV              | <u>i</u>                   |                                 |    |
| 41     | 1970-01-01  |                 | 确定 取消                      |                                 | -  |
| •      |             |                 |                            |                                 | Þ. |
| 日期     |             | 时间              | 事件                         |                                 |    |
| 就绪     |             | 标签总数:           | 0 www.opcmaster.com 86-021 | -20252795 support@opcmaster.com | m  |

#### BACnet 关联界面

如上图,双击第 32 行第 17 列中"1.49"这个变量数据,在弹出的对话框中就可以 进行 BACnbet 服务器关联,在关联时,变量数据后面会出现一个"\*"号,以此来区分 关联的是哪个变量数据。

在关联界面中,可以选择要关联的类型(6种类型)和地址(每种类型的寄存器地址都是从 0~255)。

| SQL S | QL2BACnet - | Untitled *        | 1.00     |                       |                          | 23  |
|-------|-------------|-------------------|----------|-----------------------|--------------------------|-----|
| 文件    | :(F) 视图(V)  | 工具(T) BACnet服务器 看 | 訂狗 帮助    | 助(H)                  |                          |     |
| D     | 🖻 🔒 🖉       |                   |          |                       |                          |     |
| Re    | 日期 (13)     | 时间 (14)           | 启 C      | 属性1 (17)              | 属性1比率 (18)               | 扂^  |
| 2     | 2013-08-01  | 14:45:54          | T 3      | 1.49 *                |                          |     |
| В     | 2013-08-01  | 关联BACnet寄存器       |          | 1.00                  | ×                        | 2   |
| 83    | 2013-08-01  |                   |          |                       |                          |     |
| 84    | 1970-01-01  | 行: 32             |          |                       |                          |     |
| 85    | 1970-01-01  | 50.17             |          |                       |                          |     |
| 86    | 1970-01-01  | <u></u>           |          |                       |                          |     |
| 87    | 1970-01-01  | 奇存器类型: AV         |          | <b>~</b>              |                          |     |
| 88    | 1970-01-01  | 寄存器地址: 0          |          |                       |                          |     |
| 89    | 2013-08-01  |                   |          |                       |                          | =   |
| 40    | 1970-01-01  |                   |          |                       |                          |     |
| 41    | 1970-01-01  |                   |          |                       |                          | -   |
| •     |             |                   | 痈定       | 則消                    |                          | - F |
| 日期    |             |                   | _        |                       |                          |     |
| 就绪    |             | 标签总数: 0           | www.opcn | naster.com 86-021-202 | 52795 support@opcmaster. | com |

关联设置

上图设置是将第 32 行 17 列的数据关联成 AV 变量,地址是 0,在关联成功后,相对 应的变量数据后面会出现一个 "\*",表示此项变量数据已经关联成功。

| SQL2BACnet -                            | Untitled *          |                                     |         |      | × |  |  |
|-----------------------------------------|---------------------|-------------------------------------|---------|------|---|--|--|
| <u>F</u> ile <u>V</u> iew <u>T</u> ools | BACnet VB Script    | WatchDog <u>H</u> elp               |         |      |   |  |  |
| 🔁 🖼 🔒 📸 📾                               | * 💣 🖆 X 🖻           | ß                                   |         |      |   |  |  |
| 開 (15)                                  | CommNO (16)         | 属性1 (17)                            | 属       | 属性1比 | ^ |  |  |
|                                         | 3                   | 0                                   |         |      |   |  |  |
|                                         | 3                   | 1.49 *                              |         |      |   |  |  |
|                                         | 3                   | 6.94                                | 100/5   | 20   |   |  |  |
|                                         | 3                   | 6732.07                             |         |      | - |  |  |
|                                         | 3                   | 0                                   |         |      | - |  |  |
|                                         | 3                   | 0                                   |         |      | v |  |  |
| <                                       |                     |                                     |         | >    |   |  |  |
| Date                                    | Time                | Event                               |         |      | ^ |  |  |
| <b>A</b> 2013-9-10                      | 15:36:36            | I aad '₽'\工作立件本\meaduate\网关产品\软件网:≚ |         |      |   |  |  |
| <u>&lt;</u>                             |                     |                                     |         | >    |   |  |  |
| Rea Item Count: 1 )                     | www.opcmaster.com 8 | 6-021-20252795 support@opcmas       | ter.com |      | : |  |  |

关联成功

注意,如果想取消某个变量数据的关联,只需将属性框里面的"寄存器地址"置为 初始值"-1"即可。

### 3.3 BACnet 服务器 IP 设定

| BAC SO  | QL2BACnet - Untitled | *             | 5           | 1     |         |            | -              |                   |   |
|---------|----------------------|---------------|-------------|-------|---------|------------|----------------|-------------------|---|
| 文件      | (F) 视图(V) 工具(T)      | BAC           | net服务器)看    | 门狗    | ) 帮助    | b(H)       |                |                   |   |
| D       | 🖻 🔒 🛛 🖉              |               | BACnet IP设置 | İ     |         |            | 1              |                   |   |
| Re      | 日期 (13)              | BACnet MSTP设置 |             |       |         | 属性1比率 (18) | *              |                   |   |
| 2       | 2013-08-01           | :             | BACnet对象数   | 目オ    | 小设置     | Ē          |                |                   |   |
| З       | 2013-08-01           | :             | 注意なない。中国    | 소의    | 2       |            |                | 100/5             |   |
| 33      | 2013-08-01           |               | 清空BAChet版   | 35 A) | 7       |            |                |                   |   |
| 34      | 1970-01-01           | 00:00:        | 00          | Т     | 3       | 0          |                |                   |   |
| B5      | 1970-01-01           | 00:00:        | 00          | Т     | 3       | 0          |                |                   |   |
| 36      | 1970-01-01           | 00:00         | :00         | Т     | 3       | 0          |                |                   |   |
| 37      | 1970-01-01           | 00:00:        | 00          | Т     | 3       | 0          |                |                   |   |
| 38      | 1970-01-01           | 00:00:        | 00          | Т     | 3       | 0          |                |                   | = |
| 39      | 2013-08-01           | 14:03:        | 17          | Т     | 3       | 0          |                |                   |   |
| 40<br>∢ | 1970-01-01           | 00:00:        | 00:00:00    |       |         | 0          |                | 4                 | - |
| BACr    | net IP服务器参数设置        | 标签总           | 数: 1 www.op | cma   | aster.c | om 86-021- | 20252795 suppo | ort@opcmaster.com |   |

点击菜单栏里的"BACnet 服务器"选项,选择"BACnetIP 设置"项,

弹出对话框,即可设定端口号和设备号。

| BAC S | QL2BACnet - I | Untitled *        |           |                 | -           |                    | 23              |
|-------|---------------|-------------------|-----------|-----------------|-------------|--------------------|-----------------|
| 文件    | (F) 视图(V)     | 工具(T) BACnet服务器   | 看门狗       | 帮助(H)           |             |                    |                 |
| D     | 🖻 🔒 🖉         |                   |           |                 |             |                    |                 |
| Re    | 日期 (13)       | 时间 (14)           | 启の        | 属性1 (17)        |             | 属性1比率 (18)         | *               |
| 2     | 2013-08-01    | 1. BACnet IP服     | 务器设置      |                 |             |                    |                 |
| В     | 2013-08-01    | 1.                |           |                 |             | 100/5              |                 |
| 83    | 2013-08-01    | 1. 端              | 口号: 478   | 08              |             |                    |                 |
| 84    | 1970-01-01    | <mark>0</mark> 设· | 备ID: 44   |                 |             |                    |                 |
| 85    | 1970-01-01    | 0                 |           |                 |             |                    |                 |
| 86    | 1970-01-01    | 0                 | 确定        | 取消              |             |                    |                 |
| 37    | 1970-01-01    | 0                 |           |                 |             |                    | -               |
| 88    | 1970-01-01    | 06                |           |                 |             |                    | =               |
| 89    | 2013-08-01    | 14:03:17          | Т 3       | 0               |             |                    |                 |
| 40    | 1970-01-01    | 00:00:00          | Т 3       | 0               |             |                    | -               |
|       |               |                   |           |                 |             |                    | •               |
| 就绪    | _             | 标签总数: 1 ww        | w.opcmast | er.com 86-021-2 | 0252795 sup | port@opcmaster.cor | m <sub>ad</sub> |

BACnet 服务器参数设定

# 3.4 BACnet 对象数目大小设定

点击点击菜单栏里的"BACnet 服务器"选项,选择"BACnet 对象数目大小设置" 项,

| BAC S           | QL2BACnet - Untitled | 1*          |         | 5       |             | -             |                    | ٢ |
|-----------------|----------------------|-------------|---------|---------|-------------|---------------|--------------------|---|
| 文件              | (F) 视图(V) 工具(T)      | BACnet服务器   | 看门狗     | 制       | 助(H)        | _             |                    |   |
| ļΟ              | 🖻 🔒 🖉                | BACnet IP   | 设置      |         |             |               |                    |   |
| Re              | 日期 (13)              | BACnet M    | ISTP设置  | <u></u> |             |               | 属性1比率 (18)         | * |
| 34              | 1970-01-01           | BACnet对     | 象数目大    | 小设      | 置           |               |                    |   |
| 85              | 1970-01-01           | ( TETERAL   | .0D/5 9 |         |             |               |                    |   |
| 36              | 1970-01-01           | (清全BACn     | et服务者   | 1       |             |               |                    |   |
| 37              | 1970-01-01           | 00:00:00    | Т       | 3       | 0           |               |                    |   |
| 38              | 1970-01-01           | 00:00:00    | т       | 3       | 0           |               |                    | - |
| 39              | 2013-08-01           | 14:03:17    | Т       | 3       | 0           |               |                    |   |
| 40              | 1970-01-01           | 00:00:00    | Т       | 3       | 0           |               |                    |   |
| 41              | 1970-01-01           | 00:00:00    | т       | 3       | 0           |               |                    | Ξ |
| 42              | 2013-08-01           | 14:03:31    | т       | 3       | 0           |               |                    |   |
| 4 <u>3</u><br>∢ | 2013-08-01           | 14:03:36    | т       | 3       | 0           |               | •                  | Ŧ |
| 」<br>设置E        | <br>BACnet对象数目大小     | 标签总数: 1 www | v.opcm  | aster.  | .com 86-021 | 20252795 supp | port@opcmaster.com |   |

弹出对话框(图八),即可动态设定 BACnet 6 种寄存器对象的开放数目大小,设定值为(0~256),可支持 6 种寄存器类型共计 1536 个点。例如,在 AV 对象中输入 100,即表示 BACnet 服务器开放的 AV 类型的对象为(AV0~AV99)。

| BAC S      | QL2BACnet - | Untitled * |                 |                             |                     |
|------------|-------------|------------|-----------------|-----------------------------|---------------------|
| 文件         | :(F) 视图(V)  | 工具(T) BA(  | Cnet服务器 看门狗     | 帮助(H)                       |                     |
| 0          | 🖻 🔒 🖉       | চি         | 象数目大小设置         |                             |                     |
| Re         | 日期 (13)     | B5         |                 |                             | 属性1比率 (18) ^        |
| 34         | 1970-01-01  | 0          | Analog Input:   | 256                         |                     |
| 35         | 1970-01-01  | 0          | Analog Output:  | 256                         |                     |
| 8 <b>6</b> | 1970-01-01  | 0          | Analog Value:   | 256                         |                     |
| B7         | 1970-01-01  | 0          | Binary Input:   | 256                         |                     |
| 38         | 1970-01-01  | 0          | Binary Output:  | 256                         |                     |
| 89         | 2013-08-01  | 1          | Binary Value:   | 256                         |                     |
| 40         | 1970-01-01  | 0          |                 |                             |                     |
| 41         | 1970-01-01  | 0          | 确定              | 取消                          | E                   |
| 42         | 2013-08-01  | 1          |                 |                             |                     |
| 43         | 2013-08-01  | 14         |                 |                             | Ψ                   |
| -          |             | _          |                 |                             | 4                   |
| 就绪         |             | 标签点        | 总数: 1 www.opcma | ster.com 86-021-20252795 su | pport@opcmaster.com |

寄存器对象数目大小设定

## 3.5 保存配置文件

| 副AC 另存为        |                           |                  |        | x |
|----------------|---------------------------|------------------|--------|---|
| ○○ - ┣ ▶ 库 ▶ : | 文档 ▶                      | ▼ 4 搜索 文档        |        | ٩ |
| 组织 ▼ 新建文件夹     |                           |                  |        | 0 |
| ☆ 收藏夹 ↓ 下載     | ▲ 文档库<br>包括: 2 个位置        | 排列方式             | 弌: 文件夹 | • |
| ■ 桌面           | ■ 名称 1                    | 修改日期             | 类型     | - |
| 📃 最近访问的位置      | 🍌 360js Files             | 2013/11/15 21:33 | 文件夹    |   |
|                | → 2013迅雷VIP一人一号获取器        | 2013/10/28 12:52 | 文件夹    | Ξ |
| 库              | 퉬 5211game                | 2013/12/7 21:44  | 文件夹    |   |
| Subversion     | 퉬 ARTU四遥单元说明书             | 2013/11/20 9:18  | 文件夹    |   |
| 🛃 视频           | ) BACnet Backup Files     | 2013/12/9 10:59  | 文件夹    |   |
| ▶ 图片           | ) Shared Virtual Machines | 2013/9/28 10:07  | 文件夹    |   |
| 2 文档           | 퉬 Tencent                 | 2013/9/28 9:31   | 文件夹    | - |
| ⊐≑ ¶_          | ✓ <                       |                  |        | • |
| 文件名(N): Unti   | tled.s2b                  |                  |        | • |
| 保存类型(T): SQL   | 2BACnet文件(*.s2b)          |                  |        | - |
| ▲ 隐藏文件夹        |                           | 保存(S)            | 取消     |   |

工程配置结束,即可点击工具栏快捷键 🖬 保存工程文件。

保存配置工程文件

保存之后,在标题处 **\$\$ SQL2BACnet - Untitled \*** 显示的 "\*" 会消失如下图所示。

| SQL<br>BAC SQL2BACnet - 无 | 标题      |          |            | -         | 100         |        |        |           |            | ×        |
|---------------------------|---------|----------|------------|-----------|-------------|--------|--------|-----------|------------|----------|
| 文件(F) 视图(V)               | E具(T) B | ACnet服务器 | 看门狗        | 帮助(H)     |             |        |        |           |            |          |
| 🗅 🖻 🖬 🖉                   |         |          |            |           |             |        |        |           |            |          |
| ID                        | ID (1)  | DEVICE   | 通讯         | 户主 (5)    | 缩略住址…       | 子      | 比      | 分区 (10)   | 分项 (11)    | *        |
| @1                        | 349     | 14       | 30         | SPA       | SPA         | 0      | 1      | 其他区域      | 其他项目       | Ξ        |
| <b>@</b> 2                | 350     | 14       | 17         | 1#房间      | 1#房间        | 0      | 1      | 其他区域      | 其他项目       |          |
| €3                        | 351     | 14       | 23         | 2#房间      | 2#房间        | 0      | 1      | 其他区域      | 其他项目       |          |
| <b>4</b>                  | 352     | 14       | 45         | 3#房间      | 3#房间        | 0      | 1      | 其他区域      | 其他项目       |          |
| <ul><li>■5</li></ul>      | 353     | 14       | 11         | 4#房间      | 4#房间        | 0      | 1      | 其他区域      | 其他项目       |          |
| 6                         | 354     | 14       | 49         | 5#房间      | 5#房间        | 0      | 1      | 其他区域      | 其他项目       |          |
| <b>@</b> 7                | 355     | 14       | 20         | 7#房间      | 7#房间        | 0      | 1      | 其他区域      | 其他项目       |          |
| <b>8</b>                  | 356     | 14       | 34         | 8#房间      | 8#房间        | 0      | 1      | 其他区域      | 其他项目       |          |
| <b>9</b>                  | 357     | 14       | 16         | 9#房间      | 9#房间        | 0      | 1      | 其他区域      | 其他项目       |          |
| <b>@10</b>                | 358     | 14       | 10         | 10#房间     | 10#房间       | 0      | 1      | 其他区域      | 其他项目       | -        |
|                           |         |          |            |           |             |        |        |           | ,          |          |
|                           | n+)51   |          | #/#<br>III |           |             |        |        |           | •          |          |
| 就绪                        |         | 标签总数:    | 0 www.     | opcmaster | .com 86-021 | -20252 | 795 su | pport@opd | master.com | <b>1</b> |

#### 3.6 导出导入编辑功能

当用户在配置变量数据关联 BACnet 服务器时,也可以通过导入导出功能进行编辑。 具体操作如下:

点击工具栏"Tools"选择"Export XLS"功能,或者在主界面数据库表里任意一个 位置点击鼠标右键,会出现下图两个选项,选择"Export XLS"功能,即可将表中已经 关联过 BACNet 服务器的变量数据导出到 EXCEL 表中,用户可以在 EXCEL 表中进行编 辑。

| 文件(F) 视图(V) | [][[[]]][[]]][[]]][[]]][[]]][[]][[]]][[]][[][] | BACnet服务 | 器看门狮 | 9 帮助(H) |       |   |   |         |         |            |
|-------------|----------------------------------------------------------------------------------------------------|----------|------|---------|-------|---|---|---------|---------|------------|
| 🗅 🚅 🔚 🖉     | SQL                                                                                                    | 数据库连接…   |      |         |       |   |   |         |         |            |
| ID          | 导出                                                                                                    | XLS(E)   |      | 户主 (5)  | 缩略住址… | 子 | 比 | 分区 (10) | 分项 (11) |            |
| ■1          | 导入                                                                                                    | XLS(I)   |      | SPA     | SPA   | 0 | 1 | 其他区域    | 其他项目    |            |
| <b>2</b>    | 350                                                                                                    | 14       | 1/   | 1#房间    | 1#房间  | 0 | 1 | 其他区域    | 其他项目    |            |
| €3          | 351                                                                                                    | 14       | 23   | 2#房间    | 2#房间  | 0 | 1 | 其他区域    | 其他项目    |            |
| @4          | 352                                                                                                    | 14       | 45   | 3#房间    | 3#房间  | 0 | 1 | 其他区域    | 其他项目    |            |
| €5          | 353                                                                                                    | 14       | 11   | 4#房间    | 4#房间  | 0 | 1 | 其他区域    | 其他项目    |            |
| @6          | 354                                                                                                    | 14       | 49   | 5#房间    | 5#房间  | 0 | 1 | 其他区域    | 其他项目    |            |
| □7          | 355                                                                                                    | 14       | 20   | 7#房间    | 7#房间  | 0 | 1 | 其他区域    | 其他项目    |            |
| ■8          | 356                                                                                                    | 14       | 34   | 8#房间    | 8#房间  | 0 | 1 | 其他区域    | 其他项目    |            |
| 9           | 357                                                                                                    | 14       | 16   | 9#房间    | 9#房间  | 0 | 1 | 其他区域    | 其他项目    |            |
| <b>1</b> 0  | 358                                                                                                    | 14       | 10   | 10#房间   | 10#房间 | 0 | 1 | 其他区域    | 其他项目    |            |
| <           |                                                                                                    |          |      |         |       |   |   |         | )       | ۶.         |
| 4           | n+051                                                                                                    |          | ±.14 |         |       |   |   |         | ,       | <b>b</b> . |

日期: 2013-9

021-20252795 第10页共20页

| SQL<br>BAC 导出Excel |                           |                               |        | x |
|--------------------|---------------------------|-------------------------------|--------|---|
| ○○○□▶庫 ▶           | /档 ▶                      | <ul> <li>✓ 4 搜索 文档</li> </ul> |        | ٩ |
| 组织 ▼ 新建文件夹         |                           |                               |        | 0 |
| ☆ 收藏夹<br>↓ 下载      | 文档库<br>包括: 2个位置           | 排列方式                          | ∜∶文件夹、 | - |
| 三 桌面               | 名称                        | 修改日期                          | 类型     | - |
| 🔄 最近访问的位置          | \mu 360js Files           | 2013/11/15 21:33              | 文件夹    |   |
|                    | ▶ 2013迅雷VIP—人—号获取器        | 2013/10/28 12:52              | 文件夹    | Ξ |
| 肩 库                | 퉬 5211game                | 2013/12/7 21:44               | 文件夹    |   |
| Subversion         | 🐌 ARTU四遥单元说明书             | 2013/11/20 9:18               | 文件夹    |   |
| 🛃 视频               | 퉬 BACnet Backup Files     | 2013/12/9 10:59               | 文件夹    |   |
| ■ 图片               | 퉬 Shared Virtual Machines | 2013/9/28 10:07               | 文件夹    |   |
| 2 文档               | 퉬 Tencent                 | 2013/9/28 9:31                | 文件夹    | - |
| _ <b>h</b> ⊭⊄      |                           |                               |        | • |
| 文件名(N): test1      |                           |                               |        | - |
| 保存类型(T); Excel     | 文件(*.xls)                 |                               |        | - |
|                    |                           |                               |        |   |
| ● 隐藏文件夹            |                           | 保存(S)                         | 取消     |   |

导出 EXCEL 表

打开导出的 Excel 文档如下:

| <b>X</b> 1    | licrosoft         | Excel -       | test1.x       | :ls        |              |                  |           |            |
|---------------|-------------------|---------------|---------------|------------|--------------|------------------|-----------|------------|
| <b>啓</b><br>帮 | 文件 (27)<br>助 (14) | 编辑(22) 礼      | 观图(V) 插       | i入(L) 格部   | 見工 (0) 5     | .( <u>T</u> ) 数据 | (11) 窗口(1 | 0<br>- 8 × |
| 19            | 👻 🍟 🗛 Aria        | al 🛛          | ٠             | 10 🗸 🛛     | B <u>I U</u> | ĒĒ₹              | 🛯 🖄 - 🗛   |            |
|               | A1                | •             | <b>f</b> ∗ ID |            |              |                  |           |            |
|               | A                 | В             | С             | D          | E            | F                | G         | ۲,         |
| 1             | ID                | Row           | Column        | ObjectType | ObjectInsta  | Description      | n         |            |
| 2             | 1                 | 33            | 17            | 2          | 1            |                  |           | ≣          |
| 3             | 2                 | 32            | 17            | 2          | 0            |                  |           |            |
| 4             |                   |               |               |            |              |                  |           |            |
| 5             |                   |               |               |            |              |                  |           |            |
| 6             |                   |               |               |            |              |                  |           |            |
| 7             |                   |               |               |            |              |                  |           |            |
| 8             | N N Ch            | aat1 /        |               |            |              |                  |           | ×          |
| 19 9<br>÷#/2  | * *  \ <u>5n</u>  | <u>eeti</u> / |               |            | I.C.         | **               |           |            |
| 「尻ち           | 荀                 |               |               |            |              | <b>釵子</b>        |           |            |

上图表示在 SQL2BACnet 主界面表中第 32 行第 17 列和第 33 行第 17 列共两个变量数据关联成 AVO 和 AV1,用户可以根据以下规则在 EXCEL 表中对需要的变量数据进行关联。

| BACnet 寄存器类型      | BACnet 寄存器大小 | BACnet 寄存器代号 |
|-------------------|--------------|--------------|
| AI(Analog Input)  | 256 (0~255)  | 0            |
| AO(Analog Output) | 256 (0~255)  | 1            |
| AV(Analog Value)  | 256 (0~255)  | 2            |
| BI(Binary Input)  | 256 (0~255)  | 3            |
| BO(Binary Output) | 256 (0~255)  | 4            |
| BV(Binary Value)  | 256 (0~255)  | 5            |

在 EXCEL 表中编辑如下:

|            | licrosoft                           | Excel -       | testl.x      | 1s         |                     |                  |            |            |
|------------|-------------------------------------|---------------|--------------|------------|---------------------|------------------|------------|------------|
| · 型<br>帮   | 文件 (2)<br>)助 (11)                   | 编辑(22)        | 视图(V) 插      | i入(I) 格5   | 見工 (の沈              | .( <u>T</u> ) 数据 | (11) 窗口(1) | 0<br>_ 8 × |
| : 9        | 👻 🍹 🗛 Aris                          | J             | •            | 10 🗸 🛛     | 3 <i>1</i> <u>U</u> | ≣ ≣ ≣            | 🕭 - 🗛      |            |
|            | A4                                  | -             | <b>f</b> ∗ 3 |            |                     |                  |            |            |
|            | A                                   | В             | С            | D          | E                   | F                | G          | ۲,         |
| 1          | ID                                  | Row           | Column       | ObjectType | ObjectInsta         | Description      | ו          |            |
| 2          | 1                                   | 33            | 17           | 2          | 1                   |                  |            | =          |
| 3          | 2                                   | 32            | 17           | 2          | 0                   |                  |            |            |
| 4          | 3                                   | 31            | 17           | 5          | 0                   |                  |            |            |
| 5          | 4                                   | 35            | 17           | 2          | 2                   |                  |            |            |
| 6          |                                     |               |              |            |                     |                  |            |            |
| 7          |                                     |               |              |            |                     |                  |            |            |
| 8          |                                     |               |              |            |                     |                  |            | ×          |
| <b>H</b> 4 | $\rightarrow \neg   \underline{Sh}$ | <u>eet1</u> / |              |            | <                   |                  |            | >          |
| 就緣         | 者                                   |               | 求和=116       |            |                     | 数字               |            |            |

编辑 EXCEL 表

上图表示在原有的基础上,添加了第 31 行 17 列和第 35 行 17 列两个变量数据,将 它们关联成 BV0 和 AV2,编辑完成后,将文件保存。

在 SQL2BACnet 主程序中,点击工具栏 "Tools"选择"Inport XLS"功能,将之前修改过的 EXCEL 文件导入到主界面数据库编辑表中。

| SQL2BACnet - 7       | 无标题     |          |          |            |              | _      |       |           |          |
|----------------------|---------|----------|----------|------------|--------------|--------|-------|-----------|----------|
| 文件(F) 视图(V)          | 工具(T) B | ACnet服务器 | 看门狗      | 帮助(H)      |              |        |       |           |          |
| 🗅 🖻 🖬 🖉              | SQL数    | 据库连接…    |          |            |              |        |       |           |          |
| ID                   | 导出)     | (LS(E)   |          | 户主 (5)     | 缩略住址…        | 子      | 比     | 分区 (10)   | 分项 (1: 🔺 |
| <b>@</b> 1           | 导入)     | (LS(I)   |          | SPA        | SPA          | 0      | 1     | 其他区域      | 其他项目     |
| <b>@</b> 2           | 350     | 14       | 1/       | 1#房间       | 1#房间         | 0      | 1     | 其他区域      | 其他项目     |
| €3                   | 351     | 14       | 23       | 2#房间       | 2#房间         | 0      | 1     | 其他区域      | 其他项目     |
| €4                   | 352     | 14       | 45       | 3#房间       | 3#房间         | 0      | 1     | 其他区域      | 其他项目     |
| <ul><li>■5</li></ul> | 353     | 14       | 11       | 4#房间       | 4#房间         | 0      | 1     | 其他区域      | 其他项目     |
| 6                    | 354     | 14       | 49       | 5#房间       | 5#房间         | 0      | 1     | 其他区域      | 其他项目     |
| @7                   | 355     | 14       | 20       | 7#房间       | 7#房间         | 0      | 1     | 其他区域      | 其他项目     |
| <b>@</b> 8           | 356     | 14       | 34       | 8#房间       | 8#房间         | 0      | 1     | 其他区域      | 其他项目▼    |
|                      |         |          |          |            |              |        |       |           | 4        |
| 导入一个XLS文件到点          | 点表中     | 标签总数:0、  | www.opci | master.con | n 86-021-202 | 252795 | suppo | rt@opcmas | ter.com  |

| SQL<br>BAC 导入Excel                                                                                                    |                           |                  | ×         |
|----------------------------------------------------------------------------------------------------|---------------------------|------------------|-----------|
| ○○▽□▶库 ▶ 5                                                                                                    | 2档 ▶                      | ▼ 4 / 搜索 文档      | ٩         |
| 组织 ▼ 新建文件夹                                                                                                    |                           |                  | = • 🔟 🔞   |
| <ul> <li>☆ 收藏夹</li> <li>↓ 下载</li> </ul>                                                                                                    | 文档库<br>包括: 2个位置           | 排列方              | 式: 文件夹 ▼  |
| ■ 桌面                                                                                                    | 名称                        | 修改日期             | 类型 🔺      |
| 📃 最近访问的位置                                                                                                    | 퉬 360js Files             | 2013/11/15 21:33 | 文件夹       |
|                                                                                                    | 퉬 2013迅雷VIP一人一号获取器        | 2013/10/28 12:52 | 文件夹       |
|                                                                                                    | 퉬 5211game                | 2013/12/7 21:44  | 文件夹       |
| Subversion                                                                                                    | 퉬 ARTU四遥单元说明书             | 2013/11/20 9:18  | 文件夹       |
| - 视频                                                                                                    | 퉬 BACnet Backup Files     | 2013/12/9 10:59  | 文件夹 📃     |
| National States (1997) (1997) (19977) (19977) (1997) (1997) (1997) (1997) (1997) (199 | 퉬 Shared Virtual Machines | 2013/9/28 10:07  | 文件夹       |
| 🗟 文档                                                                                                    | 鷆 Tencent                 | 2013/9/28 9:31   | 文件夹       |
| → 音乐                                                                                                    | 퉬 Tencent Files           | 2013/12/19 8:40  | 文件夹       |
|                                                                                                    | Jisual Studio 2008        | 2013/12/18 20:03 | 文件夹 ▼     |
| - *                                                                                                    | <                         |                  | •         |
| 文件:                                                                                                    | 名( <u>N</u> ): test1.xls  | ▼ Excel文件(*.xls) | •         |
|                                                                                                    |                           | 打开(0)            | <b>取消</b> |

导入 EXCEL 表

| SQL SQL    | 2BACn | et - 无 | 标题   | *     | 2.    |     |   |            | 1.1        | 1     | -      |        | 2    |     | - 0      | X   |   |
|------------|-------|--------|------|-------|-------|-----|---|------------|------------|-------|--------|--------|------|-----|----------|-----|---|
| 文件(F       | )视图   | (V) ]  | E具(1 | ) BAC | net服爹 | 器器  | 1 | 雪门狗 帮助     | )(H)       |       |        |        |      |     |          |     |   |
|            |       |        |      |       |       |     |   |            |            |       |        |        |      |     |          |     |   |
| ID         | ID (  | D      | 通.   | 户     | 缩     | 子,  | 1 | 分区 (10)    | 分项 (1      | R     | 日      | 时      | 启    | C.  | 属性1 (1   | .7) | * |
| 29         | 377   | 14     | 1    | 29#   | 29    | 0   |   | 其他区域       | 其他项目       | 31    | 19     | 00:    | Т    | 3   | 0        |     |   |
| 30         | 378   | 14     | 35   | 30#   | 30    | 0   |   | 其他区域       | 其他项目       | 32    | 20     | 14:    | Т    | 3   | 6184.58  |     |   |
| <b>31</b>  | 346   | 14     | 37   | 大     | 大     | 0   |   | 其他区域       | 照明插        | 1     | 19     | 00:    | Т    | 3   | 0 *      |     |   |
| <b>3</b> 2 | 347   | 14     | 3    | 大     | 大     | 0   |   | 其他区域       | 其他项目       | 2     | 20     | 14:    | Т    | 3   | 1.49 *   |     |   |
| <b>3</b> 3 | 348   | 14     | 33   | B1    | B1    | 0   |   | 其他区域       | 其他项目       | 3     | 20     | 14:    | Т    | 3   | 6.94 *   |     | = |
| 34         | 379   | 14     | 36   | 30#   | 30    | 0   |   | 其他区域       | 其他项目       | 33    | 20     | 14:    | Т    | 3   | 6732.07  |     | - |
| 35         | 380   | 14     | 42   | 31#   | 31    | 0   |   | 其他区域       | 其他项目       | 34    | 19     | 00:    | Т    | 3   | 0 *      |     |   |
| 36         | 381   | 14     | 39   | 32#   | 32    | 0   |   | 其他区域       | 其他项目       | 35    | 19     | 00:    | Т    | 3   | 0        |     | - |
|            |       |        |      |       |       |     |   |            |            |       |        |        |      |     |          | •   |   |
| 就绪         |       |        |      | 标     | 签总数:  | 4 w | w | w.opcmaste | r.com 86-0 | 021-2 | 025279 | 5 supp | ort@ | ₫op | cmaster. | com | щ |

从上图可看到带"\*"号的4个变量数据已经关联成功。

#### 3.7 USB 硬件狗

安装好的 SQL2BACnet 是 30 分钟试用版的。没有插入授权 USB 硬件狗时对话框 下栏的运行日志会每隔半小时提醒一次授权无效。

当插入授权 USB 硬件狗时系统会自动检测 USB 授权是否成功。

当授权 USB 硬件狗被意外拔出时,运行日志也会有提醒。

#### 3.8 SFWatchDog.exe

为了保证 SQL2BACNET.exe 被人为意外关闭后也能正常使用,本公司还开发了软件看门狗 SFWatchDog.exe,点击"看门狗"菜单里的"打开看门狗设置程序"后,看门狗进入后台运行,当 SQL2BACNET 被意外关闭时,会在设置的时间间隔内自动重新启动该程序。延迟启动 SQL2BACNET 和检查轮询的时间间隔都可以根据需求进行设置。

| SQL<br>BAC | SQL  | 2BACn | et - 无 | 标题   | *     |        |     |              |         |             |       |        |         |      |    | - O -       | 3  |
|------------|------|-------|--------|------|-------|--------|-----|--------------|---------|-------------|-------|--------|---------|------|----|-------------|----|
| 文          | 4(F) | 视图    | (V) ]  | E具(1 | ) BAC | inet服缮 | 5器  | [看门          | ]狗 帮助   | b(H)        |       |        |         |      |    |             |    |
| D          | B    | ; 🖬   | Z      |      |       |        |     |              | 打开看门    | 门狗设置程序      | ē     |        | 1       |      |    |             |    |
| ID         |      | ID (  | D      | 通.   | 户     | 缩      | 子.  |              | 允许开机    | 几自动运行       |       |        | 时       | 启    | C. | 属性1 (17)    | *  |
|            | 27   | 375   | 14     | 46   | 27#   | 27     | 0   | $\checkmark$ | 禁止开机    | 几自动运行       |       |        | 14:     | т    | 3  | 0           |    |
|            | 28   | 376   | 14     | 44   | 28#   | 28     | 0   | - <u></u>    | 肥区域     | 具他坝日        | 30    | 19     | 00:     | Т    | 3  | 0           |    |
|            | 29   | 377   | 14     | 1    | 29#   | 29     | 0   | : 其          | 他区域     | 其他项目        | 31    | 19     | 00:     | Т    | 3  | 0           |    |
|            | 30   | 378   | 14     | 35   | 30#   | 30     | 0   | : 其          | 他区域     | 其他项目        | 32    | 20     | 14:     | Т    | 3  | 6184.58     |    |
|            | 31   | 346   | 14     | 37   | 大     | 大      | 0   | : 其          | 他区域     | 照明插         | 1     | 19     | 00:     | Т    | 3  | 0 *         | Ξ  |
|            | 32   | 347   | 14     | 3    | 大     | 大      | 0   | : 其          | 他区域     | 其他项目        | 2     | 20     | 14:     | Т    | 3  | 1.49 *      |    |
|            | 33   | 348   | 14     | 33   | B1    | B1     | 0   | : 其          | 他区域     | 其他项目        | 3     | 20     | 14:     | Т    | 3  | 6.94 *      |    |
|            | 34   | 379   | 14     | 36   | 30#   | 30     | 0   | : 其          | 他区域     | 其他项目        | 33    | 20     | 14:     | Т    | 3  | 6732.07     | Ψ. |
|            | ш    |       |        |      |       |        |     |              |         |             |       |        |         |      |    | 4           |    |
|            |      |       |        |      | 标     | 签总数:   | 4 w | ww.o         | pcmaste | er.com 86-0 | 021-2 | 025279 | 95 supp | ort( |    | cmaster.com | ai |

在弹出的对话框里设置延时启动时间为 1000ms,检查间隔时间为 5000ms,然后点击保存,设置自动运行生效。点击"Hide Dialog"可使看门狗自动隐藏。

| SQL SQL | 2BACn | et - 无标 | 題 *                                            |       |     |             | 3  |
|---------|-------|---------|------------------------------------------------|-------|-----|-------------|----|
| 文件(F)   | 视图    | (V) I   | 具(T) BACnet服务器 看门狗 帮助(H)                       |       |     |             |    |
| 0 🖬     | 🖬 ک   | 2       |                                                |       |     |             |    |
| ID      | ID (  | D j     | SFWatchDog                                     | 启     | C.  | 属性1 (17)    | *  |
| 27      | 375   | 14 4    | · · · · · · · · · · · · · · · · · · ·          | Т     | 3   | 0           |    |
| 28      | 376   | 14 4    | Delay Launching 100 MS                         | Т     | 3   | 0           |    |
| @29     | 377   | 14 :    |                                                | Т     | 3   | 0           | 1  |
| 30      | 378   | 14      | Checking Interval 5000 MS                      | Т     | 3   | 6184.58     |    |
| 31      | 346   | 14      | Save Hide Dialog                               | Т     | 3   | 0 *         | =  |
| 32      | 347   | 14      |                                                | Т     | 3   | 1.49 *      |    |
| 33      | 348   | 14      | l                                              | Т     | 3   | 6.94 *      |    |
| 34      | 379   | 14 3    | 36 30# 30 0 其他区域 其他项目 33 20 14:                | Т     | 3   | 6732.07     | -  |
|         |       |         |                                                |       |     | )           |    |
| 就绪      |       |         | 标签总数: 4 www.opcmaster.com 86-021-20252795 supp | oort( | ₫op | cmaster.com | ۱H |

## 3.9 操作语言设置

本版本新增加了支持多种语言的功能,目前仅支持中英文。本软件会根据用户所使 用的操作系统自动选择语言,用户也可以手动选择语言,点击菜单栏"视图选项",选 择"语言设置选项",在弹出的对话框中可以选择语言。

| BAC SQL2BAC          | Cnet - Untitled.                      | s2b    |       |         |        |      |     |             |          |        | x  |
|----------------------|---------------------------------------|--------|-------|---------|--------|------|-----|-------------|----------|--------|----|
| 文件(F) 视              | 图(V) 工具(T)                            | BACr   | net服务 | ら器 着    | 门狗     | 帮助   | )(H | )           |          |        |    |
| [D 🖻                 | 界面刷新间隔                                | i(U)   |       |         |        |      |     |             |          |        |    |
| ID                   | 清除消息(C)                               |        |       |         | 缩      | 子,   |     | 分区 (10)     | 分项 (1    | R      | ∃≛ |
| @1                   | 只显示错误消                                | 瘜(E)   |       | PA      | SPA    | 0    |     | 其他区域        | 其他项目     | 4      | 19 |
| ©2                   | 法士机学                                  |        |       | ŧ       | 1#     | 0    |     | 其他区域        | 其他项目     | 5      | 20 |
| 🛛 3 🛛 📥              | 店言设直                                  |        | _     | ¥       | 2#     | 0    |     | 其他区域        | 其他项目     | 6      | 20 |
| @4                   | 352                                   | 14     | 45    | 3#      | 3#     | 0    |     | 其他区域        | 其他项目     | 7      | 20 |
| <ul><li>□5</li></ul> | 353                                   | 14     | 11    | 4#      | 4#     | 0    |     | 其他区域        | 其他项目     | 8      | 20 |
| 1                    | 054                                   |        | 40    | r#      |        | ^    |     | ₩ 44 K7 1-P | ₩44+75 D | Ŷ      | P. |
| 枝                    | ····································· | v.opcn | naste | r.com 8 | 6-021- | 2025 | 527 | 795 suppor  | t@opcmas | ter.co | m  |

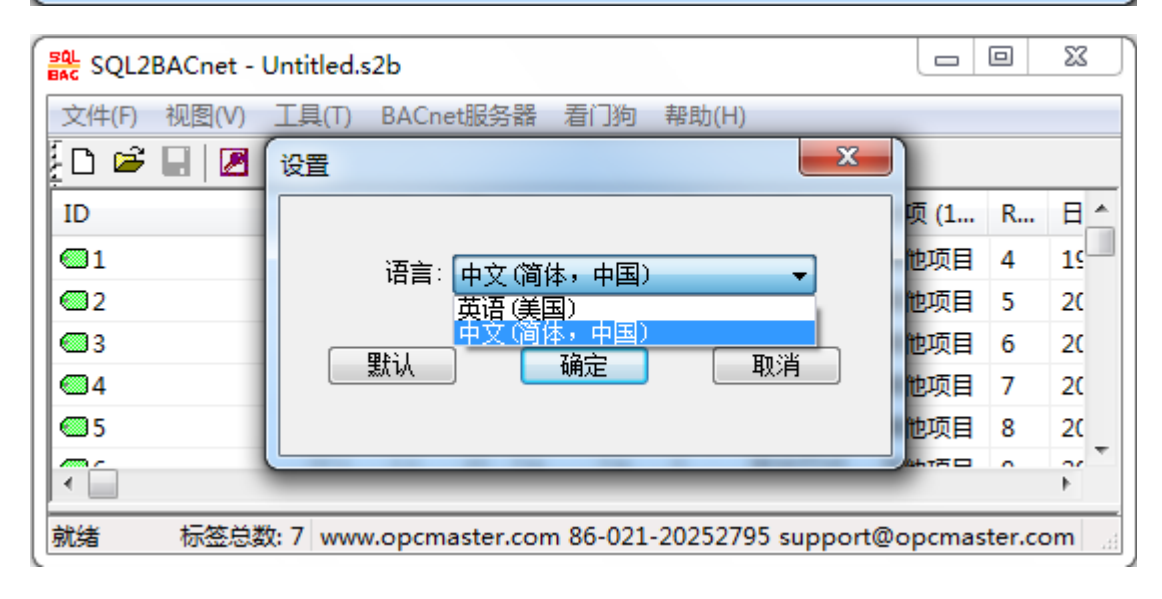

图十七: 语言设置

#### 4 BACnet 客户端测试

测试环境:

电脑 A(本机 IP 地址 192.168.1.44) 和电脑 B(BACnet 客户端 IP 地址 192.168.1.23)。

电脑 B 软件: BACnetScan 软件, BACnetScan 软件是一款由本公司自主研发的 BACnet 客户端扫描软件,可以扫描 BACnetIP 和 BACnetMSTP 服务器,这款软件可以免费使用,如果大家有需要,可以向本公司索取。

电脑 A 软件: SQL2BACnet 软件(将 SQL 数据库数据转换成 BACnetIP 从站数据供 客户端访问)。

| BAG SQL2                                                                                                    | BACnet - Untitled.s2b                                                                                                    |                                                 | -                                                                                           | -                                                                                                    |                                                                                                    | - (                                                                | -                                                                                                 | X                                                                  |   |
|----------------------------------------------------------------------------------------------------|----------------------------------------------------------------------------------------------------|-------------------------------------------------|---------------------------------------------------------------------------------------------|----------------------------------------------------------------------------------------------------|----------------------------------------------------------------------------------------------------|--------------------------------------------------------------------|---------------------------------------------------------------------------------------------------|--------------------------------------------------------------------|---|
| 文件(F                                                                                                    | 山 无线网络连接 状态                                                                                                    |                                                 |                                                                                             |                                                                                                    |                                                                                                    |                                                                    |                                                                                                   |                                                                    |   |
|                                                                                                    | 网络连接详细信息                                                                                                    |                                                 |                                                                                             |                                                                                                    |                                                                                                    |                                                                    |                                                                                                   |                                                                    |   |
| ID<br>1<br>2<br>3<br>4<br>5<br>6<br>7<br>8<br>9<br>10<br>11<br>12<br>13<br>14<br>4<br>11<br>12<br>13<br>14<br>4 | 网络连接详细信息       值         「腐性」」值       值         连接特定的 DNS 后缀       描述         描述       Intel (R) Centrino (R) Wireless=N 1         物理地址       74-E5-0B-43-52-06         已启用 DHCP       否         IFv4 地址       192.168.1.44         IFv4 地址       192.168.1.254         IFv4 默认网关       192.168.1.254         IFv4 WINS 服务器       192.168.1.254         IFv4 WINS 服务器       192.168.1.254         IFv4 WINS 服务器       192.168.1.254         IFv6 DNS 服务器       192.168.1.254         IFv6 DNS 服务器       192.168.1.254         IFv6 DNS 服务器       192.168.1.254         IFv6 DNS 服务器       192.168.1.254 | 项 (1<br>何 他 他 他 他 他 他 他 他 他 他 他 他 他 他 他 他 他 他 他 | R<br>4<br>5<br>6<br>7<br>8<br>9<br>10<br>11<br>12<br>13<br>14<br>13<br>14<br>15<br>16<br>17 | <ul> <li>□</li> <li>19</li> <li>20</li> <li>20</li> <li>20</li> <li>20</li> <li>20</li> <li>20</li> <li>20</li> <li>20</li> <li>20</li> <li>20</li> <li>20</li> <li>20</li> <li>20</li> <li>20</li> </ul> | 时…         00:…         14:…         14:…         14:…         14:…         14:…         14:…         14:…         14:…         14:…         14:…         14:…         14:…         14:…         14:…         14:…         14:…         14:…         14:…         14:…         14:…         14:…         14:…         14:…         14:…         14:…         14:…         14:… | 启<br>T<br>T<br>T<br>T<br>T<br>T<br>T<br>T<br>T<br>T<br>T<br>T<br>T | C.<br>3<br>3<br>3<br>3<br>3<br>3<br>3<br>3<br>3<br>3<br>3<br>3<br>3<br>3<br>3<br>3<br>3<br>3<br>3 | /<br>1<br>1<br>1<br>1<br>1<br>1<br>1<br>1<br>1<br>1<br>1<br>1<br>1 |   |
| 日期                                                                                                    | 关闭(C)                                                                                                    |                                                 |                                                                                             |                                                                                                    |                                                                                                    |                                                                    |                                                                                                   |                                                                    | * |
| 就绪                                                                                                    | 标签总数: 7 www.opcmaster.com 86-                                                                                                    | 021-20252                                       | 2 <b>795</b> s                                                                              | suppor                                                                                                    | t@opci                                                                                                    | nast                                                               | er.c                                                                                              | om                                                                 | đ |

图十二: 电脑 A 软件运行界面

在另外一台电脑上(IP 地址为 192.168.1.23)运行 BACnetScan 扫描软件,可以扫描 到之前配置好的 BACnet 从站设备。

| 🏠 BACnetScan - 无标 | 示题                                    |      |                                       |          |
|-------------------|---------------------------------------|------|---------------------------------------|----------|
| 文件(F) 编辑(E) 视     | 图(V) 工具 帮!                            | 助(H) | )                                     |          |
| 퉣 M 🖆 🗡 🗙         | r<br>1                                |      |                                       |          |
| BACnet            |                                       | 属性   | É 值                                   |          |
|                   | · · · · · · · · · · · · · · · · · · · |      |                                       |          |
| B B               | 3000 H                                |      |                                       |          |
|                   |                                       |      |                                       |          |
|                   |                                       |      |                                       |          |
|                   |                                       |      |                                       |          |
|                   |                                       |      |                                       |          |
|                   |                                       |      |                                       |          |
|                   |                                       | •    | III                                   | ۴.       |
| 日期                | 时间                                    |      | 消息                                    |          |
| 1 2013/12/20      | 9:19:42                               |      | host: USER-2GOPC9LII5 at 192.168.1.23 |          |
| 1 2013/12/20      | 9:19:42                               |      | IP Address: 192.168.1.23              |          |
| 1 2013/12/20      | 9:19:42                               |      | IP Mask: 255.255.255.0                |          |
| 1 2013/12/20      | 9:19:42                               |      | IP Broadcast Address: 192.168.1.255   |          |
| 1 2013/12/20      | 9:19:42                               |      | UDP Port: 0xBAC0 [47808]              |          |
|                   |                                       |      |                                       |          |
| 自动搜索BACnet设备。     |                                       |      | 上海迅饶自动化科                              | 技有限公司网址: |

| 🚠 BACnetScan - 无枝 | 示题         | -                    |                    |          |
|-------------------|------------|----------------------|--------------------|----------|
| 文件(F) 编辑(E) 视     | 相)[V) 王具 幕 | 臀助(H)                |                    |          |
| 🚳 🛱 😭 🗡 🗡         |            |                      |                    |          |
| BACnet ⊞          |            | 属性                   | 值                  |          |
| BACnet/IF         | )<br>      | 👩 Address            | 192.168.1.44:47808 |          |
| Device            | :44        | 👩 SNET               | 0                  |          |
| BACnet/N          | ISTP       | 👩 SADR               |                    |          |
|                   |            | 🗊 vendor-name        | Scada Engine       |          |
|                   |            | 👩 max-apdu-length-ac | 1476               |          |
|                   |            |                      |                    |          |
|                   |            |                      |                    |          |
|                   |            |                      |                    | F.       |
| 日期                | 时间         | 消息                   |                    | <b>^</b> |
| 1 2013/12/20      | 9:19:42    | IP Mask: 255.255.25  | 5.0                |          |
| 1 2013/12/20      | 9:19:42    | IP Broadcast Addres  | ss: 192.168.1.255  |          |
| 1 2013/12/20      | 9:19:42    | UDP Port: 0xBAC0 [4  | 7808]              |          |
| 1 2013/12/20      | 9:26:42    | 正在查找BACnet/IP设       | 备                  | E        |
| 1 2013/12/20      | 9:26:42    | 找到BACnet设备           |                    |          |
|                   |            |                      |                    | -        |
| 就绪                |            |                      | 上海迅饶自动化科技          | 有限公司网址:  |

| 文件(F) 编辑(E)                                                                                                    | 视图(V) 工具帮助(                                                                                                    | H)                                                                                                    |                                                        |  |
|----------------------------------------------------------------------------------------------------|----------------------------------------------------------------------------------------------------|----------------------------------------------------------------------------------------------------|--------------------------------------------------------|--|
|                                                                                                    | (Analog Output, 5)                                                                                                    | 属性                                                                                                    | 值                                                      |  |
|                                                                                                    | (Analog Output, 6)                                                                                                    | nobject-identifier                                                                                                    | (Analog Value, 0)                                      |  |
|                                                                                                    | (Analog Output, 7)                                                                                                    | object-name                                                                                                    | "Analog Value 0"                                       |  |
| - <b>6</b>                                                                                                    | (Analog Output, 8)                                                                                                    | D object-type                                                                                                    | Analog Value                                           |  |
|                                                                                                    | (Analog Output, 9)                                                                                                    | f present-value                                                                                                    | 6184.580078                                            |  |
|                                                                                                    | (Analog Value, 0)                                                                                                    | 👩 status-flags                                                                                                    | {false,false,false,false}                              |  |
|                                                                                                    | (Analog Value, 1)                                                                                                    | 👩 event-state                                                                                                    | normal                                                 |  |
|                                                                                                    | (American Malue 1)                                                                                                    |                                                                                                    |                                                        |  |
|                                                                                                    | (Analog Value, 2)                                                                                                    | out-of-service                                                                                                    | 0                                                      |  |
|                                                                                                    | (Analog Value, 2)<br>(Analog Value, 3)<br>(Analog Value, 4)                                                                                                    | out-of-service                                                                                                    | 0<br>no-units                                          |  |
|                                                                                                    | (Analog Value, 2)<br>(Analog Value, 3)<br>(Analog Value, 4)<br>(Analog Value, 5)                                                                                                    | inits                                                                                                    | 0<br>no-units                                          |  |
|                                                                                                    | (Analog Value, 2)<br>(Analog Value, 3)<br>(Analog Value, 4)<br>(Analog Value, 5)<br>町间                                                                                                    | out-of-service<br>of units<br>< Ⅲ<br>消息                                                                                                    | 0<br>no-units                                          |  |
| 日期<br>① 2013/12/20                                                                                                    | (Analog Value, 2)<br>(Analog Value, 3)<br>(Analog Value, 4)<br>(Analog Value, 5)<br>町间<br>9:29:11                                                                                                    | fill out-of-service<br>fill units<br>↓                                                                                                    | 0<br>no-units<br>5.0                                   |  |
| 日期<br>① 2013/12/20<br>① 2013/12/20                                                                                               | (Analog Value, 2)<br>(Analog Value, 3)<br>(Analog Value, 4)<br>(Analog Value, 4)<br>(Analog Value, 5)<br>町间<br>9:29:11<br>9:29:11                                                                                                    | fill out-of-service<br>fill units<br>・ 111<br>消息<br>IP Mask: 255.255.255<br>IP Broadcast Addres                                                                                | 0<br>no-units<br>5.0<br>s: 192.168.1.255               |  |
| 日期<br>2013/12/20<br>1 2013/12/20<br>2013/12/20<br>1 2013/12/20                                                                   | (Analog Value, 2)<br>(Analog Value, 3)<br>(Analog Value, 4)<br>(Analog Value, 4)<br>(Analog Value, 5)<br>町间<br>9:29:11<br>9:29:11                                                                                                    | out-of-service<br>ounits<br>↓ □ □<br>消息<br>IP Mask: 255.255.255<br>IP Broadcast Address<br>UDP Port: 0xBAC0 [4                                                                 | 0<br>no-units<br>5.0<br>s: 192.168.1.255<br>7808]      |  |
| 日期<br>1 2013/12/20<br>1 2013/12/20<br>1 2013/12/20<br>1 2013/12/20<br>1 2013/12/20                                               | (Analog Value, 2)<br>(Analog Value, 3)<br>(Analog Value, 3)<br>(Analog Value, 4)<br>(Analog Value, 5)<br>町间<br>9:29:11<br>9:29:11<br>9:29:11<br>9:29:14                                                                                                    | i out-of-service<br>out-of-service<br>ounits<br>▲ III<br>消息<br>IP Mask: 255.255.255<br>IP Broadcast Address<br>UDP Port: 0xBAC0 [4<br>正在查找BACnet/IP设                           | 0<br>no-units<br>5.0<br>s: 192.168.1.255<br>7808]<br>备 |  |
| 日期<br>① 2013/12/20<br>① 2013/12/20<br>① 2013/12/20<br>① 2013/12/20<br>① 2013/12/20<br>③ 2013/12/20                               | (Analog Value, 2)<br>(Analog Value, 3)<br>(Analog Value, 3)<br>(Analog Value, 4)<br>(Analog Value, 5)<br>(Analog Value, 5)<br>(Analog Value, 5)<br>(Analog Value, 5)<br>(Analog Value, 2)<br>(Analog Value, 3)<br>(Analog Value, 3)<br>(Analog Value, 4)<br>(Analog Value, 5)<br>*<br>*<br>*<br>*<br>*<br>*<br>*<br>*<br>*<br>*<br>*<br>*<br>*                                                                                                    | i out-of-service<br>i units<br>↓ III<br>消息<br>IP Mask: 255.255.255<br>IP Broadcast Addres<br>UDP Port: 0xBAC0 [4<br>正在查找BACnet/IP设<br>找到BACnet设备                               | 0<br>no-units<br>5.0<br>s: 192.168.1.255<br>7808]<br>备 |  |
| 日期<br>② 2013/12/20<br>③ 2013/12/20<br>③ 2013/12/20<br>④ 2013/12/20<br>④ 2013/12/20<br>④ 2013/12/20<br>④ 2013/12/20               | (Analog Value, 2)<br>(Analog Value, 3)<br>(Analog Value, 3)<br>(Analog Value, 4)<br>(Analog Value, 5)<br>(Analog Value, 5)<br>(Analog Value, 5)<br>(Analog Value, 5)<br>(Analog Value, 3)<br>(Analog Value, 3)<br>(Analog Value, 4)<br>(Analog Value, 4)<br>(Analog Value, 5)<br>(Analog Value, 5)<br>(Analog Val | i out-of-service<br>i units<br>↓ III<br>消息<br>IP Mask: 255.255.255<br>IP Broadcast Addres<br>UDP Port: 0xBAC0 [4<br>正在查找BACnet/IP设<br>找到BACnet设备<br>读object-list属性成功           | 0<br>no-units<br>5.0<br>s: 192.168.1.255<br>7808]<br>备 |  |
| 日期<br>2013/12/20<br>2013/12/20<br>2013/12/20<br>2013/12/20<br>2013/12/20<br>2013/12/20<br>2013/12/20<br>2013/12/20<br>2013/12/20 | (Analog Value, 2)<br>(Analog Value, 3)<br>(Analog Value, 3)<br>(Analog Value, 4)<br>(Analog Value, 5)<br>(Analog Value, 5)<br>(Analog Value, 5)<br>(29:29:11<br>9:29:11<br>9:29:11<br>9:29:14<br>9:29:14<br>9:29:15<br>9:29:16                                                                                                    | i out-of-service<br>i units<br>↓ III<br>消息<br>IP Mask: 255.255.255<br>IP Broadcast Addres<br>UDP Port: 0xBAC0 [4<br>正在查找BACnet/IP设<br>找到BACnet设备<br>读object-list属性成功<br>完成扫点 ! | 0<br>no-units<br>5.0<br>s: 192.168.1.255<br>7808]      |  |

# 5 常用的数据库连接语句

SQL2BACnet 中常用的数据库连接语句:

1. MSSQL

Driver={SQL

Server};Server=%s;Uid=%s;Pwd=%s;Trusted\_Connection=%s;Network=%s;

2.DB

Driver={Microsoft dBASE Driver (\*.dbf)};DriverID=277;Dbq=%s;

3.XLS

Driver={Microsoft Excel Driver (\*.xls)};DriverId=790;bq=%s;DefaultDir=%s;

4.Fox

Driver={Microsoft Visual Foxpro

Driver};Uid=%s;Pwd=%s;SourceDB=%s;SourceType=%s;Exclusive=%s;

5.MDB

Driver={Microsoft Access Driver

(\*.mdb)};Dbq=%s;Uid=%s;Pwd=%s;Exclusive=%s;

6.Txt

Driver={Microsoft Text Driver (\*.txt;

\*.csv)};Dbq=%s;Extensions=asc,csv,tab,txt;

7.MySQL

Driver={MySQL ODBC 3.51 Driver};Uid=%s;Pwd=%s;Server=%s;Port=%d;